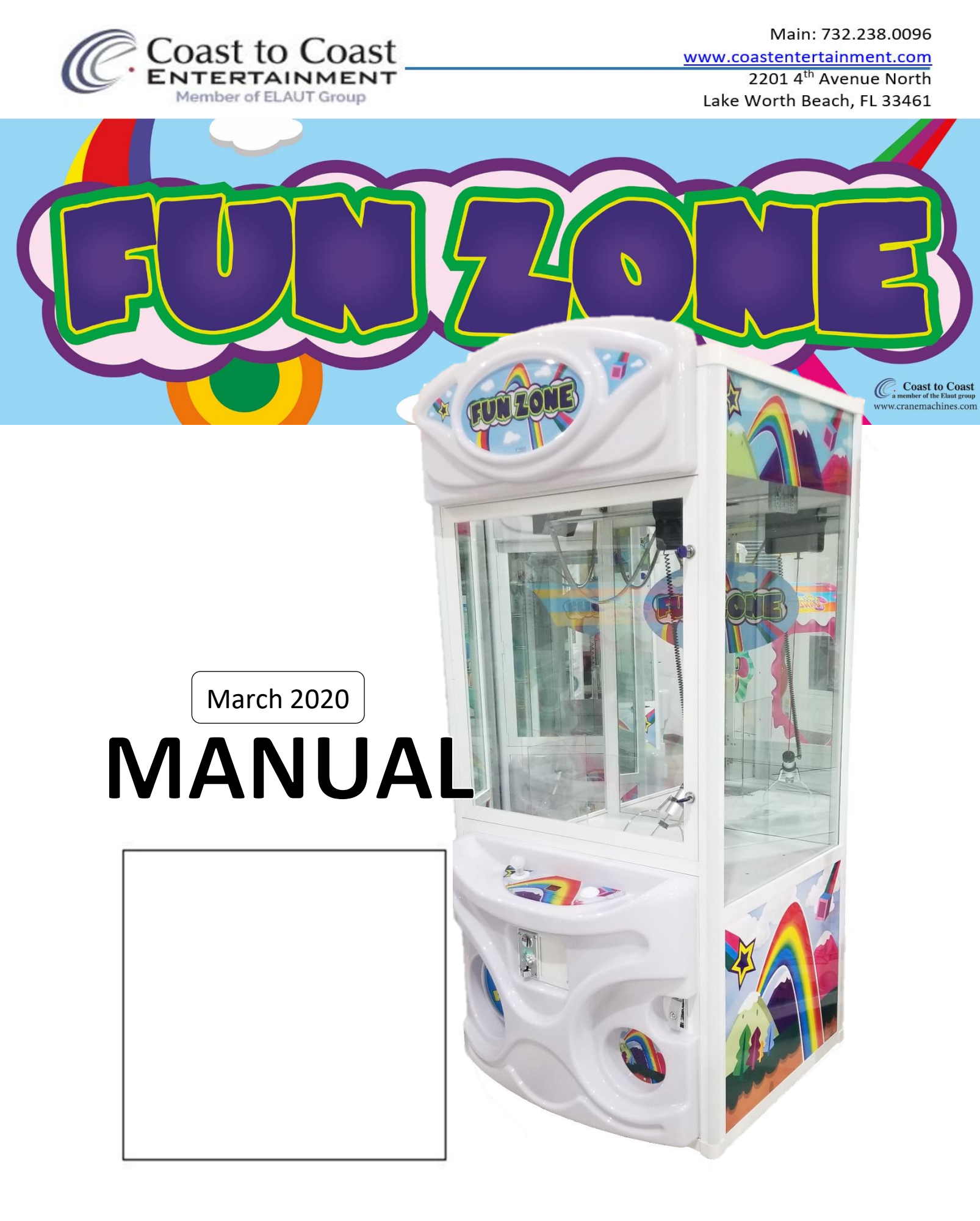

# Table of Contents

| Game Set Up3Assembly/Unpacking3Mounting the header4Claw Strength Set up6Game Sequence and Behavior6Programming7Fare Play9Programing Tree Fare Play10Programming Option Fare Play12Error Codes and Troubleshooting14Components16Wiring Diagram:18 | Aain Components                 | . 2 |
|----------------------------------------------------------------------------------------------------|---------------------------------|-----|
| Assembly/Unpacking3Mounting the header4Claw Strength Set up6Game Sequence and Behavior6Programming7Fare Play9Programing Tree Fare Play10Programming Option Fare Play12Error Codes and Troubleshooting14Components16Wiring Diagram:18             | Game Set Up                     | . 3 |
| Mounting the header4Claw Strength Set up6Game Sequence and Behavior6Programming7Fare Play9Programing Tree Fare Play10Programming Option Fare Play12Error Codes and Troubleshooting14Components16Wiring Diagram:18                                | Assembly/Unpacking              | . 3 |
| Claw Strength Set up                                                                                                    | Mounting the header             | . 4 |
| Game Sequence and Behavior6Programming7Fare Play9Programing Tree Fare Play10Programming Option Fare Play12Error Codes and Troubleshooting14Components16Wiring Diagram:18                                                                         | Claw Strength Set up            | . 6 |
| Programming   7     Fare Play   9     Programing Tree Fare Play   10     Programming Option Fare Play   12     Error Codes and Troubleshooting   14     Components   16     Wiring Diagram:   18                                                 | Same Sequence and Behavior      | . 6 |
| Fare Play9Programing Tree Fare Play10Programming Option Fare Play12Error Codes and Troubleshooting14Components16Wiring Diagram:18                                                                                                    | rogramming                      | . 7 |
| Programing Tree Fare Play10Programming Option Fare Play12Error Codes and Troubleshooting14Components16Wiring Diagram:18                                                                                                    | Fare Play                       | . 9 |
| Programming Option Fare Play                                                                                                    | Programing Tree Fare Play 1     | 10  |
| Error Codes and Troubleshooting                                                                                                    | Programming Option Fare Play 1  | 12  |
| Components                                                                                                    | rror Codes and Troubleshooting1 | 14  |
| Wiring Diagram:                                                                                                    | Components                      | 16  |
|                                                                                                    | Viring Diagram:                 | 18  |

# Main Components

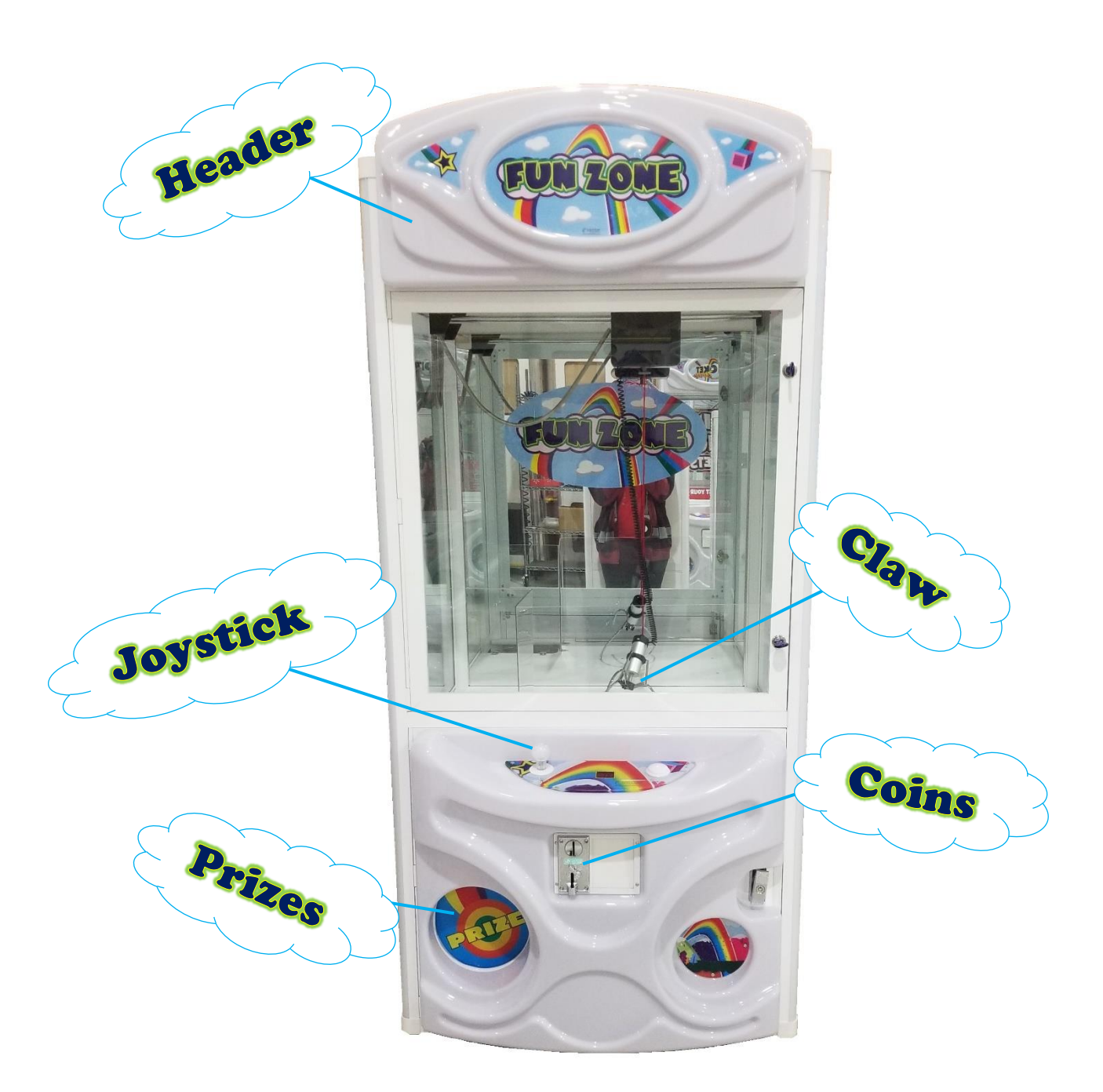

# Game Set Up Assembly/Unpacking

Be sure that all packing material is cleared, and the game is sturdy on the ground.

Inside the playfield is a box with the header of the game.

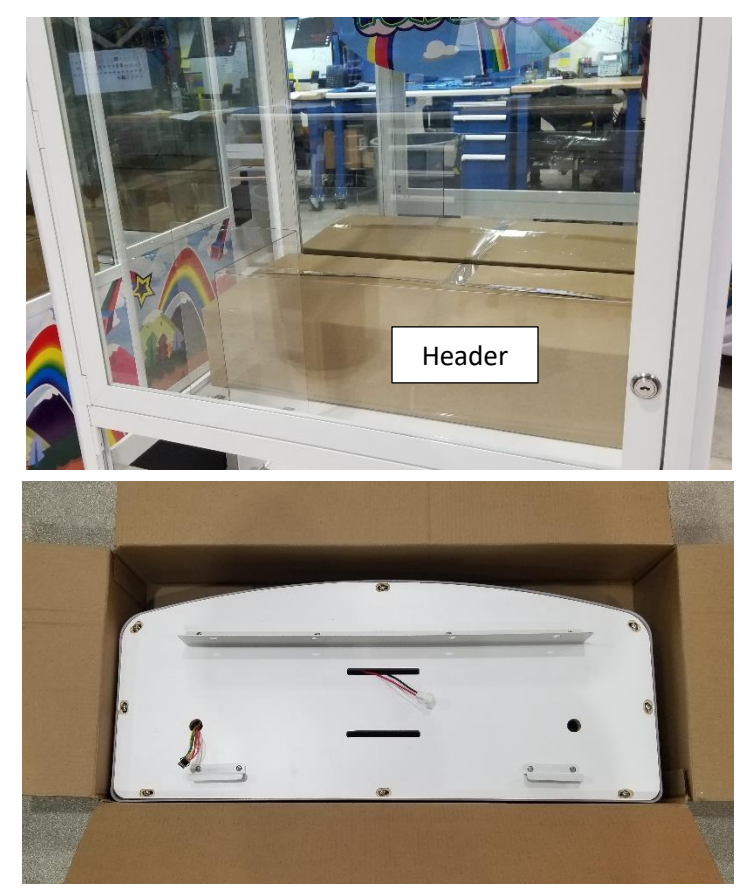

The claw is restrained by 5 zip ties. Cut them carefully before starting game.

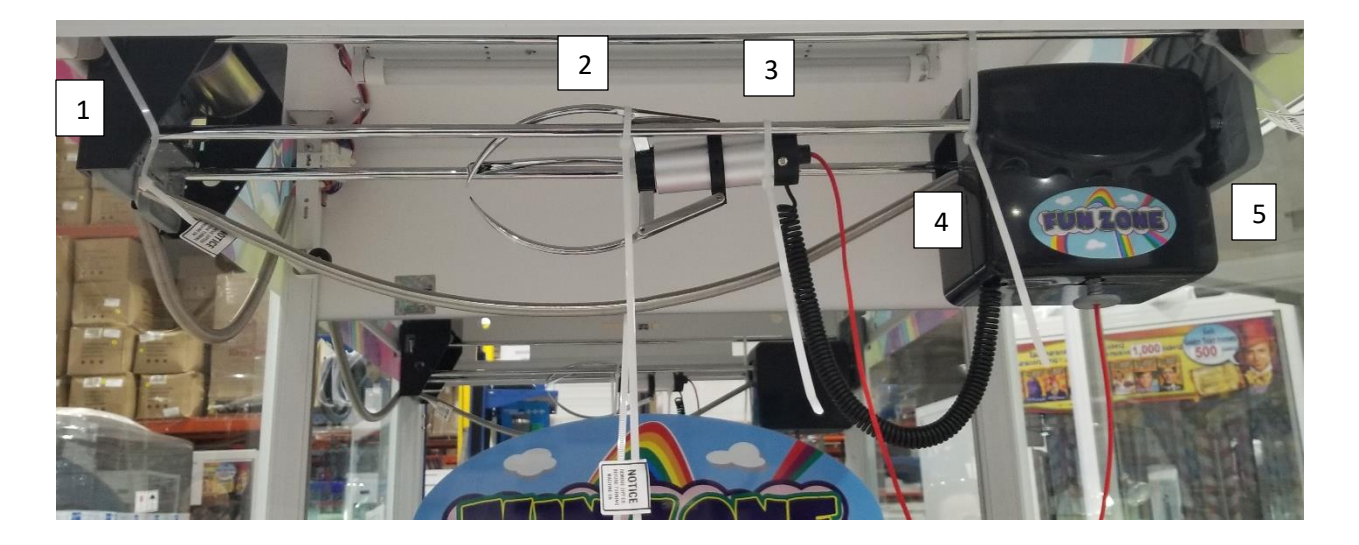

## Mounting the header

Header Back View

Feed wires through the two holes and connect to existing harness.

Be sure to align lower brackets with the two designated holes.

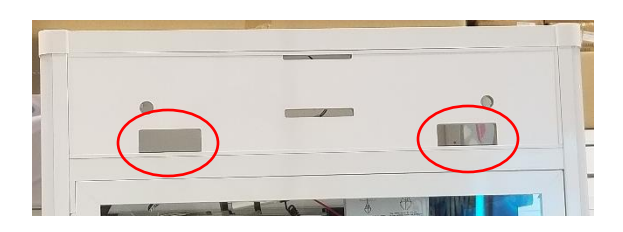

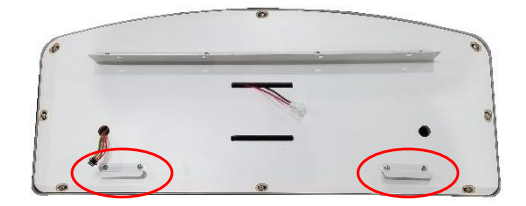

Once those are aligned use the 4 screws and washers provided with the header to secure it in place.

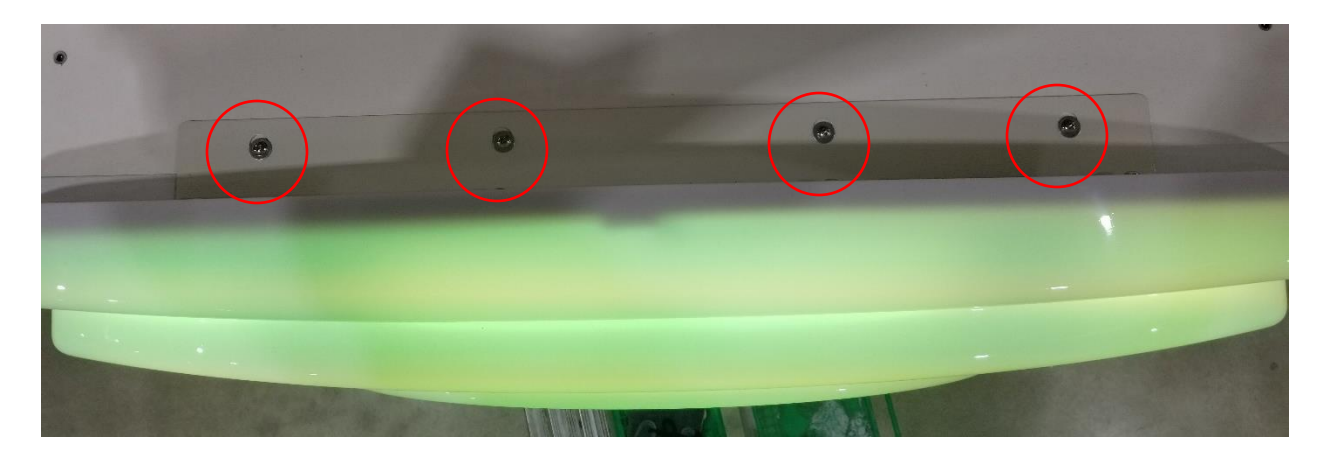

Game Top View

### Claw Strength Set up

VR1 – Strength of initial claw grab in the down position (usually the highest voltage)
VR2 – Strength once claw has the prize and is in motion towards prize chute (usually the lowest voltage)
VR3 – Default 10% (every 10 plays the claw strength remains the same high voltage from initial grab to drop off)

To set these properties you will need to have the machine powered off, and find the control panel, pictured below.

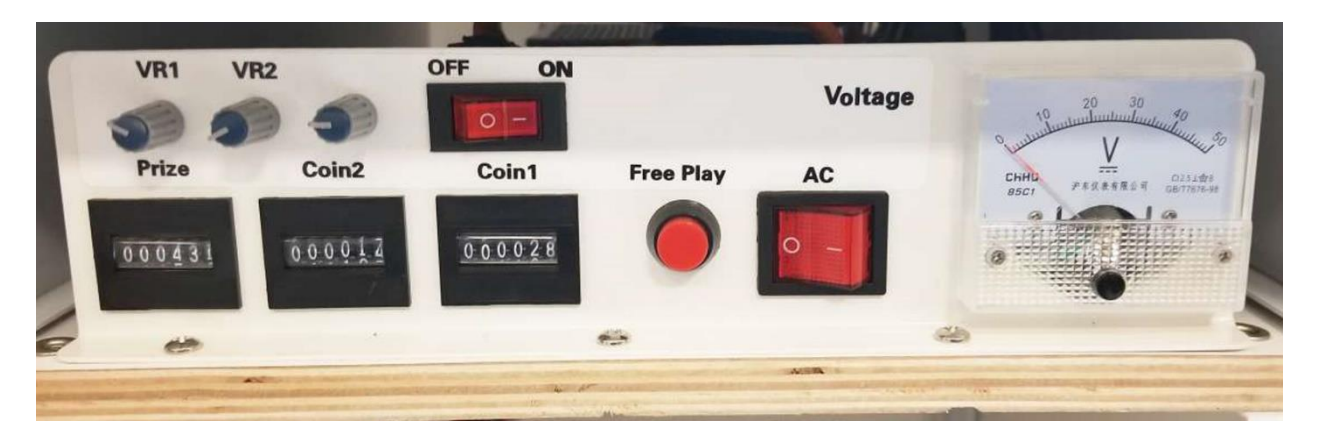

- 1. Press the Free Play button (located in the center of panel above) while cycling power on to the machine.
- 2. The Credit Display will flash. This indicates you are ready to change the settings.
- 3. Using the joystick, scroll through the options by using the forward  $\nabla$  and back  $\triangle$  motions.

(Caution: when setting these voltages do not exceed 45V as this will lower the life of your solenoid coil over time)

- 4. Once all settings have been changed turn the game off to save current settings.
- 5. Turn game back on and setting should be set.

## Game Sequence and Behavior

Boot up

- Music, RGB lights turn on
- Claw returns to home position, drops and pulls back up for self "switch test"

## Programming

Dip switch settings on Main board. Default settings are in green. Standard Settings are set to \$.50 play.

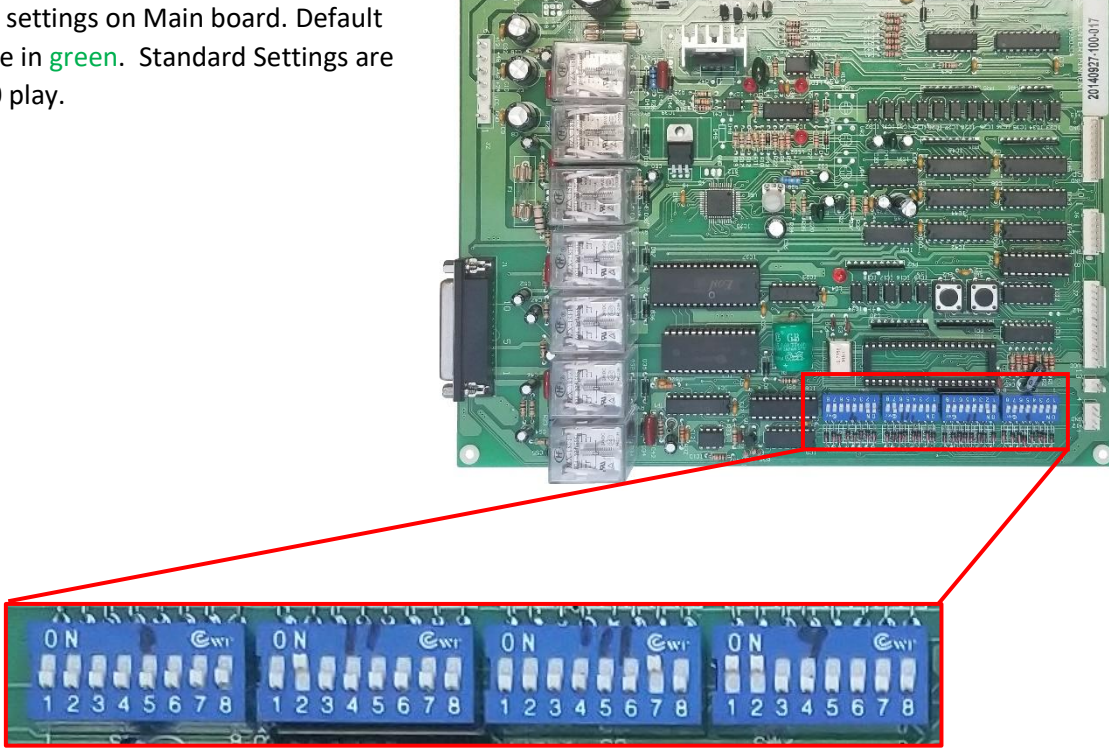

| Dip Switch 1        |          |   |   |   |   |   |   | 0=Off | 1=ON |
|---------------------|----------|---|---|---|---|---|---|-------|------|
| Dip Switch Setting: | Function | 1 | 2 | 3 | 4 | 5 | 6 | 7     | 8    |
| Not used            |          | 0 | 0 | 0 | 0 | 0 | 0 | 0     | 0    |

| Dip Switch 2                                   |          |   |   |   |   |   |   | 0=Off | 1=ON |
|------------------------------------------------|----------|---|---|---|---|---|---|-------|------|
| Dip Switch Setting:                            | Function | 1 | 2 | 3 | 4 | 5 | 6 | 7     | 8    |
| Claw moves to middle at beginning of game play | Yes      | 1 |   |   |   |   |   |       |      |
|                                                | No       | 0 |   |   |   |   |   |       |      |
| Diaglass                                       | Credit   |   | 0 |   |   |   |   |       |      |
| Display                                        | Play     |   | 1 |   |   |   |   |       |      |
| Not used                                       |          |   |   | 0 | 0 | 0 | 0 | 0     | 0    |

| Dip Switch 3        |                   |   |   |   |   |   |   | 0=Off | 1=ON |
|---------------------|-------------------|---|---|---|---|---|---|-------|------|
| Dip Switch Setting: | Function          | 1 | 2 | 3 | 4 | 5 | 6 | 7     | 8    |
| Coin Mach 1         | 1Coin 1Credit     | 0 |   |   |   |   |   |       |      |
|                     | 1Coin 2Credits    | 1 |   |   |   |   |   |       |      |
| Dill Assentan       | 1Pulse 1Credit    |   | 0 |   |   |   |   |       |      |
| Bill Acceptor       | 1Pulse 2Credits   |   | 1 |   |   |   |   |       |      |
| 1 Cradite a play    | No                |   |   | 0 |   |   |   |       |      |
| 4 Credits a play    | Yes               |   |   | 1 |   |   |   |       |      |
|                     | 1Credit 1Play     |   |   |   | 0 | 0 | 0 |       |      |
|                     | 2Credits 1Play    |   |   |   | 1 | 0 | 0 |       |      |
|                     | 4Credits 1Play    |   |   |   | 0 | 1 | 0 |       |      |
| Cradita to Play     | 8Credits 1Play    |   |   |   | 1 | 1 | 0 |       |      |
| Credits to Play     | 20Credits 1Play   |   |   |   | 0 | 0 | 1 |       |      |
|                     | 28Credits 1Play   |   |   |   | 1 | 0 | 1 |       |      |
|                     | 4Credits 3Plays   |   |   |   | 0 | 1 | 1 |       |      |
|                     | 20Credits 15Plays |   |   |   | 1 | 1 | 1 |       |      |
|                     | 15 Sec            |   |   |   |   |   |   | 0     | 0    |
|                     | 30 Sec            |   |   |   |   |   |   | 1     | 0    |
| Game Time           | 45 Sec            |   |   |   |   |   |   | 0     | 1    |
|                     | 60 Sec            |   |   |   |   |   |   | 1     | 1    |

| Dip Switch 4                          |                 |   |   |   |   |   |   | 0=Off | 1=ON |
|---------------------------------------|-----------------|---|---|---|---|---|---|-------|------|
| Dip Switch Setting:                   | Function        | 1 | 2 | 3 | 4 | 5 | 6 | 7     | 8    |
| Coin Manan                            | Clear           | 1 |   |   |   |   |   |       |      |
| Com wemory                            | Save            | 0 |   |   |   |   |   |       |      |
| Home Position is not the              | ne same as Exit |   | 0 |   |   |   |   |       |      |
| Home Position is the same as the Exit |                 |   | 1 |   |   |   |   |       |      |
| Test Clip Voltage (Low)               |                 |   |   | 1 | 0 | 0 |   |       |      |
| Test Clip Voltage (Mid)               |                 |   |   | 0 | 1 | 0 |   |       |      |
| Test Clip Voltage (high)              |                 |   |   | 0 | 0 | 1 |   |       |      |
| Attract Modo                          | On              |   |   |   |   |   | 0 |       |      |
| Attract Mode                          | Off             |   |   |   |   |   | 1 |       |      |
| Soncor Chack                          | On (Test)       |   |   |   |   |   |   | 1     |      |
| Sensor Check                          | Off (Open)      |   |   |   |   |   |   | 0     |      |
| Dia                                   | On              |   |   |   |   |   |   |       | 0    |
| Play until you win                    | Off             |   |   |   |   |   |   |       | 1    |

\*Note: When in Sensor check the display will show "11", Check if sensor is working by blocking it with any solid object. Turn off switch to go back to normal operation.

### Fare Play

Using the Stage 1 hand controller you can get into the programing options of your crane machine.

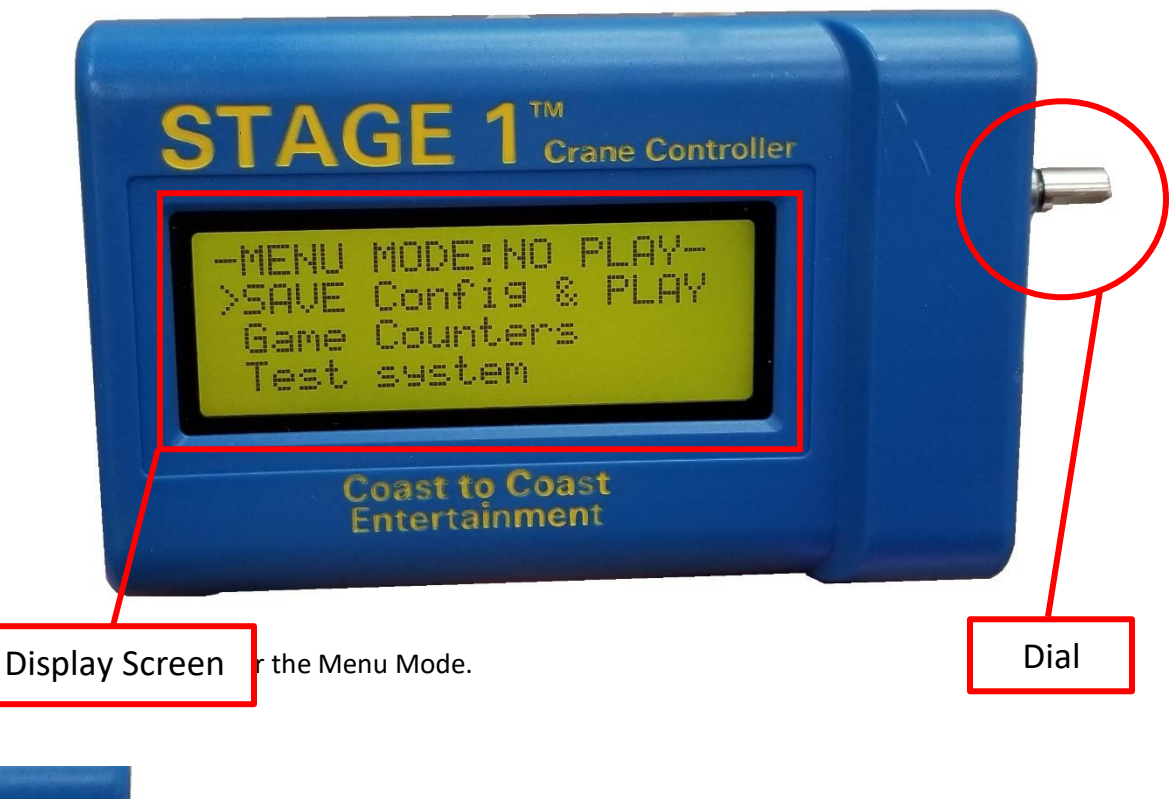

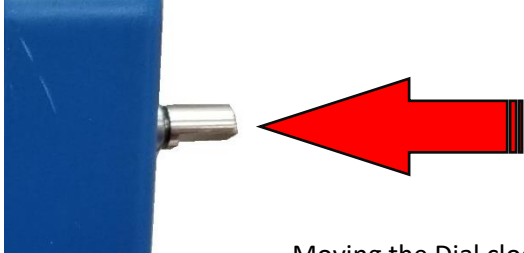

Moving the Dial clockwise will move through the option. Counterclockwise goes

back to the previous option on your Display Screen. Pressing the Dial in will select the option the arrow is on.

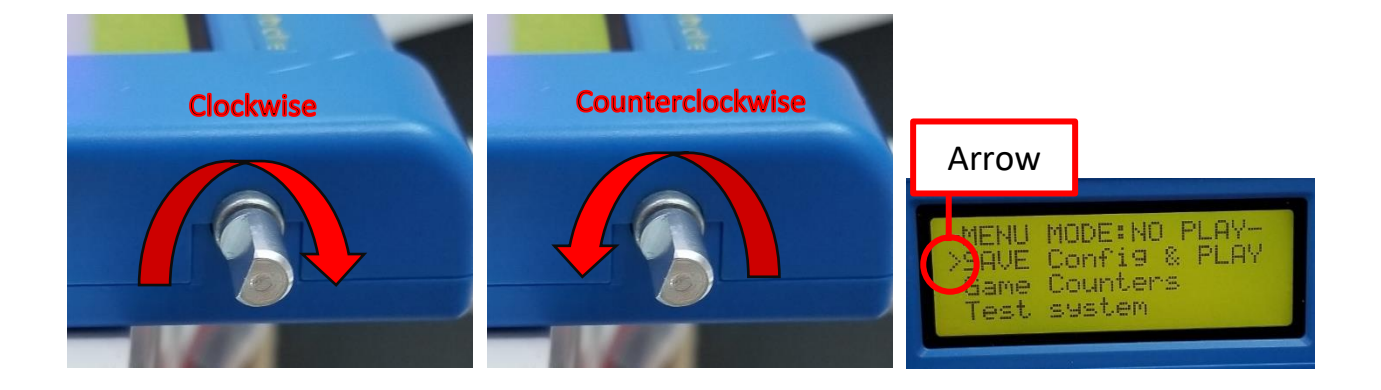

## Programing Tree Fare Play

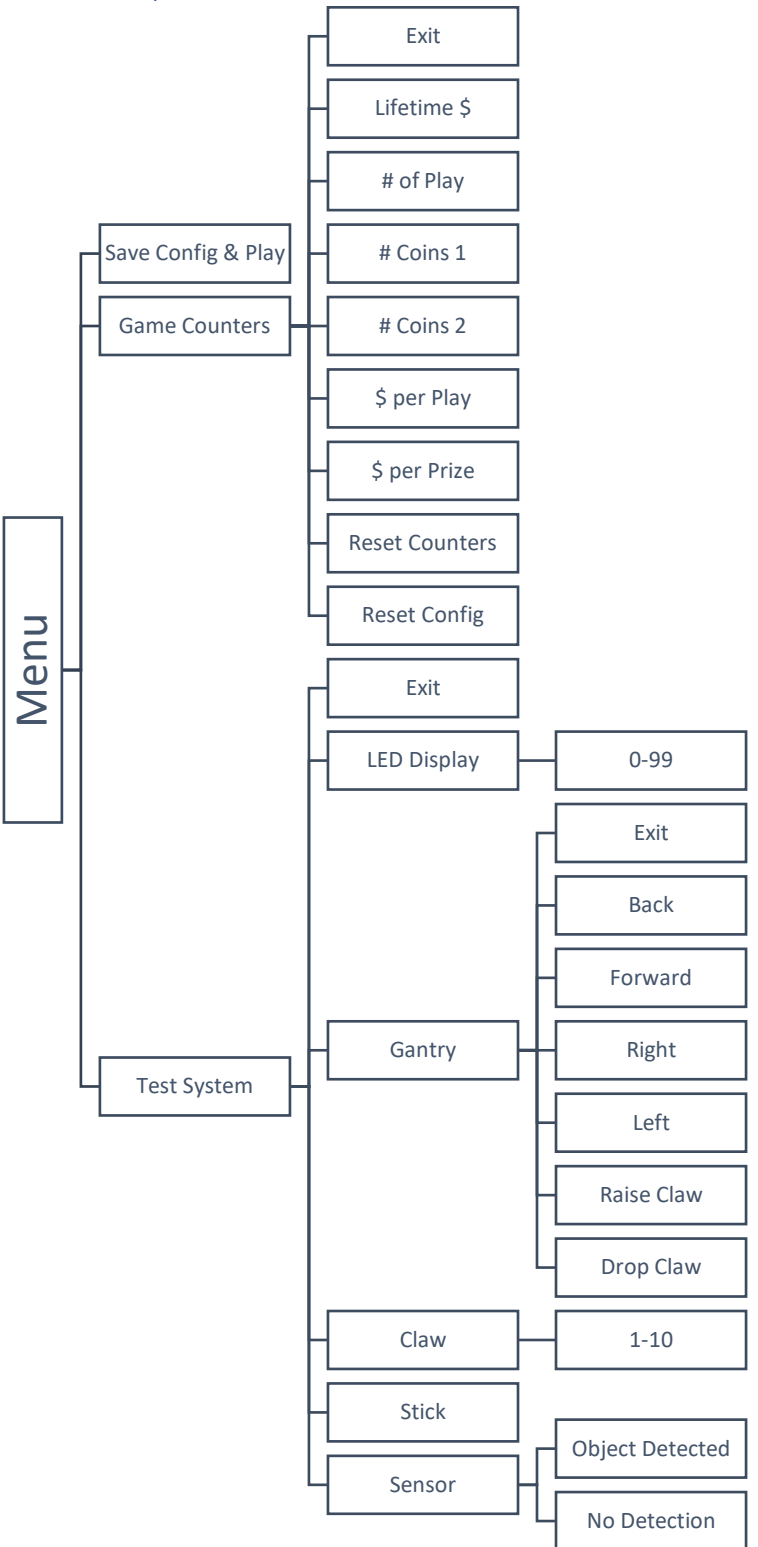

Programming Tree Continued

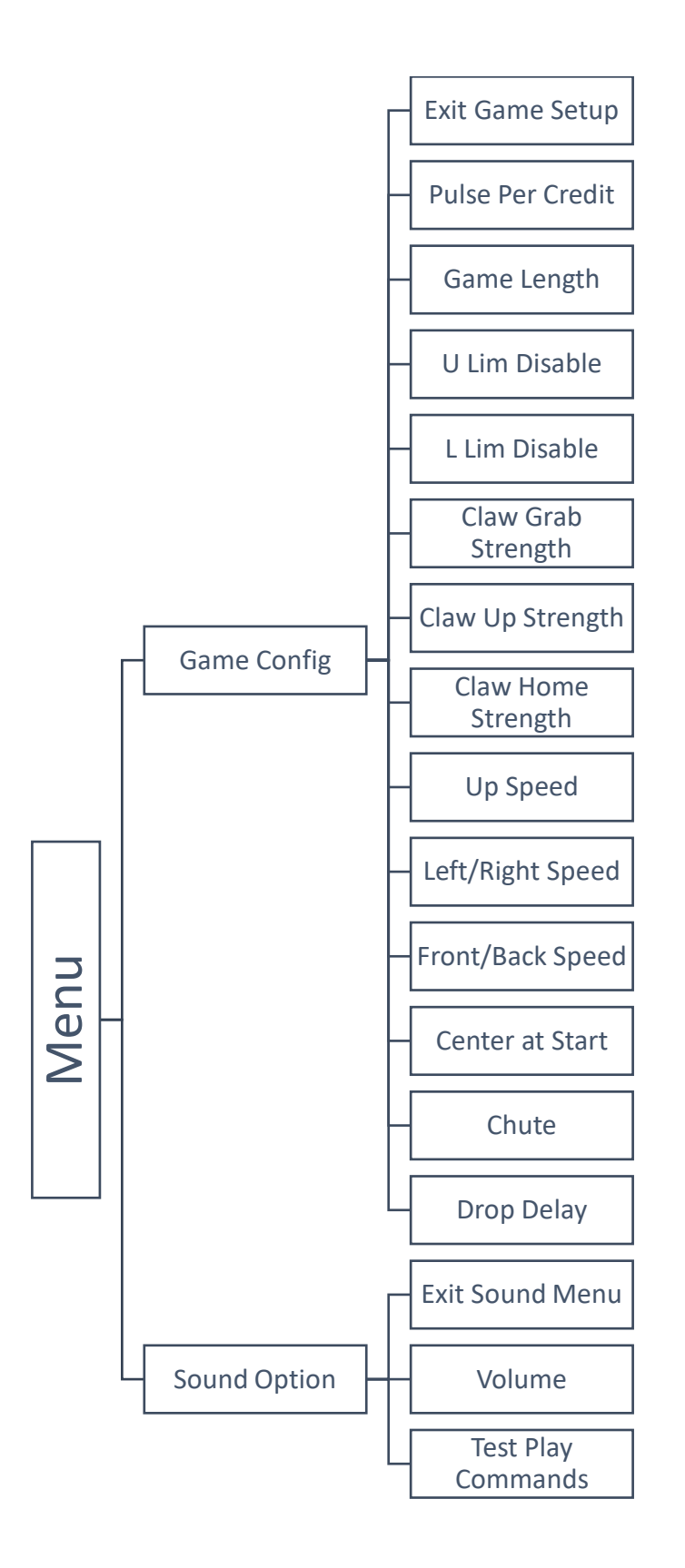

### Programming Option Fare Play

### 1. Save Configuration and Play

- 2. Game Counters
  - a. Exit Counters
  - **b.** Lifetime \$ (it displays the amount of \$ earned by the machine)
  - c. **#Play** (The amount of games played)
  - d. **#Coins1** (The amount of coins inserted in coin mech.)
  - e. **#Coins2** (The amount of bills inserted in the bill validator)
  - *f.* **\$ Per Play** (*This needs to be dialed in for the software to properly calculate statistics, cost of a game in \$*)
    - i. From \$0.25 To \$15
  - g. \$ Per Prize (This needs to be dialed in for the software to properly calculate statistics, estimated prize cost in \$)

i. From \$0.25 To \$600

- h. Reset Counters
- i. Reset Config

### 3. Test System

- a. Exit Test Menu
- **b.** LED display (User can set what number to be displayed on the timer/credit 7 segments display)
  - i. From 0 to 99
- c. Gantry (user can move the gantry)
  - i. Done Exit
  - ii. Move Back
  - iii. Move Front
  - iv. Move Right
  - v. Move Left
  - vi. Raise Claw
  - vii. Drop Claw
- d. Claw (User can test the claw solenoid by dialing in the voltage % from 48Volts, notes multiplied by 10)
  - i. From 1 to 10
- e. Stick (Display the current state of the joystick)
  - *i.* No text means joystick is in center position (No switches are depressed).
  - *ii.* Back (Joystick is pulled towards the player)
  - iii. Front (Joystick is pushed forward)
  - *iv.* Right (Joystick is pushed to the right)
  - v. Left (Joystick is pushed to the left)
  - vi. Back Right (Joystick is pulled toward the player and pushed to the right)
  - vii. Back Left (Joystick is pulled toward the player and pushed to the left)
  - viii. Front Right (Joystick is pushed forward and to the right)
  - ix. Front Left (Joystick is pushed forward and to the left)
- f. Sensor (print price sensor output)
  - *i.* Object Detected (An object is placed in front of the prize sensor in the prize shoot, and the object is detected correctly)
  - *ii.* No Detection (No objects are present in the prize shoot or sensor is malfunctioning)

#### 4. Game Config

- a. Exit Game Setup
- b. Pulse per credit

i. From 1 to 80

- c. Game Length (in seconds)
  - i. 1 to 99
- d. U Lim Disable

i. Yes/No

e. L Lim Disable

i. Yes/No

- f. Claw Grab Strength (% of 48Volts)
  - i. From 10% to 100%
- g. Claw Up Strength (% of 48Volts)
  - i. From 10% to 100%
- h. Claw Home Strength (% of 48Volts) i. From 10% to 100%
- i. Up Speed (% of max motor speed) i. From 20% to 100%
- j. Left/Right Speed (% of max motor speed)
  - i. From 20% to 100%
- k. Front/back Speed (% of max motor speed)
  - i. From 20% to 100%
- I. Center @ Start
  - i. Yes/No
- m. Chute
- i. Front Left
- ii. Front Right
- iii. Back Left
- iv. Back Right
- n. Drop Delay (in milli seconds)
  - i. From 200mS to 5000mS
- 5. Sound Options
  - a. Exit Sound Menu
  - b. Volume
    - i. From 0 to 32 (where 0 is muted, and 32 is max volume).
  - c. Test play commands for all sounds

## Error Codes and Troubleshooting

|            | 8                        |
|------------|--------------------------|
| Error Code | Description              |
| 1          | Up/Down Motor Error      |
| 2          | Forward/Back Motor Error |
| 3          | Left/Right Motor Error   |
| 4          | Coin Mech 1 Error        |
| 6          | Forward/Back Motor Error |
| 8          | Main Controller Error    |
| 11         | Sensor Test Mode         |
| 71         | Drop Button Stuck        |
|            | Claw Error               |
|            |                          |

#### E1: Up/Down Motor Error

Troubleshooting

Check up and down limit switches inside claw gantry.

Check that motor is connected and turning on.

#### E2: Forward/Back Motor Error

Troubleshooting

Check forward and back limit switches on the claw gantry.

Check that motor is connected and turning on.

#### E3: Left/Right Motor Error

Troubleshooting Check left and right limit switches on the claw gantry. Check that motor is connected and turning on.

#### E4: Coin Mech 1 Error

Troubleshooting Check that the coin mech is set to "NO" (normally Open). Check harnessing for any break in the wires.

#### E6: Forward/Back Motor Error

Troubleshooting Check forward and back limit switches on the claw gantry. Check that motor is connected and turning on.

#### E8: Main Controller Error

Troubleshooting Check that board is receiving proper voltages. Check for floating grounds. Change ram IC chip.

#### E11: Sensor Test Mode

Troubleshooting

Make sure that you are not in test mode. Dip switch 4 bank 7.

Make sure Sensor is operational

Check power and ground wires.

#### E71: Drop Button Stuck

Check button switch is wired properly. Check for any obstruction to switch. Replay button.

#### **Claw Error**

Troubleshooting Check the Claw fuse. Check the DC Coil inside claw. Check that string is not stuck.

## Components

### **Stage One Controller Fare Play**

Part Number: 7100BRD020 Location: Inside lower cabinet on the top right drawer. I.D. Switch Setting: All Off (0000000)

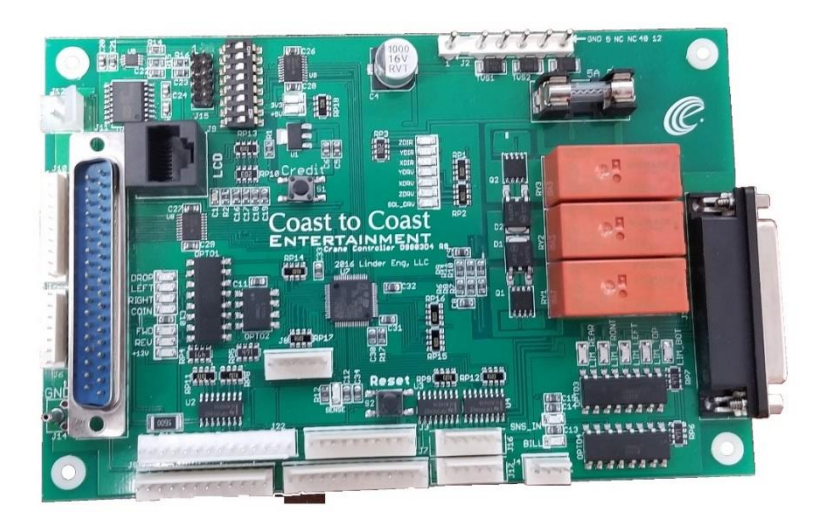

#### **RGB Light controller board**

Part Number: TBA Location: Inside front door panel. I.D. Switch Settings: 00000000 (all off if only using one crane)

This board links multiple cranes' RGB light together. If you use multiple cabinet and wish to have them all the same follow the settings below.

| Crane # | Dip 1 | Dip 2 | Dip 3 | Dip 4 |
|---------|-------|-------|-------|-------|
| 1       | Off   | Off   | Off   | Off   |
| 2       | On    | Off   | Off   | Off   |
| 3       | Off   | On    | Off   | Off   |
| 4       | On    | On    | Off   | Off   |
| 5       | Off   | Off   | On    | Off   |
| 6       | On    | Off   | On    | Off   |
| 7       | Off   | On    | On    | Off   |
| 8       | On    | On    | Off   | On    |
| 9       | Off   | Off   | Off   | On    |
| 10      | On    | Off   | Off   | On    |
| 11      | Off   | On    | Off   | On    |
| 12      | On    | On    | On    | On    |
| 13      | Off   | Off   | On    | On    |
| 14      | On    | Off   | On    | On    |
| 15      | Off   | On    | On    | On    |
| 16      | On    | On    | On    | On    |

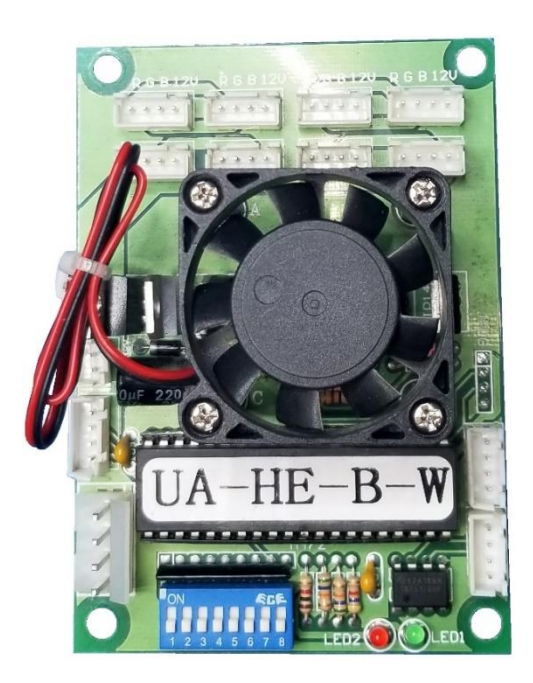

#### Main Controller Board

Part Number: 7100BRD001 Location: Inside lower cabinet I.D Switch Settings: Defaults (see Programing for more options) SW1 – 00000000(all off) SW2 – 11000000 (1 and 2 On) SW3 – 00010010 (4 and 7 On) SW4 – 11000000 (1 and 2 On)

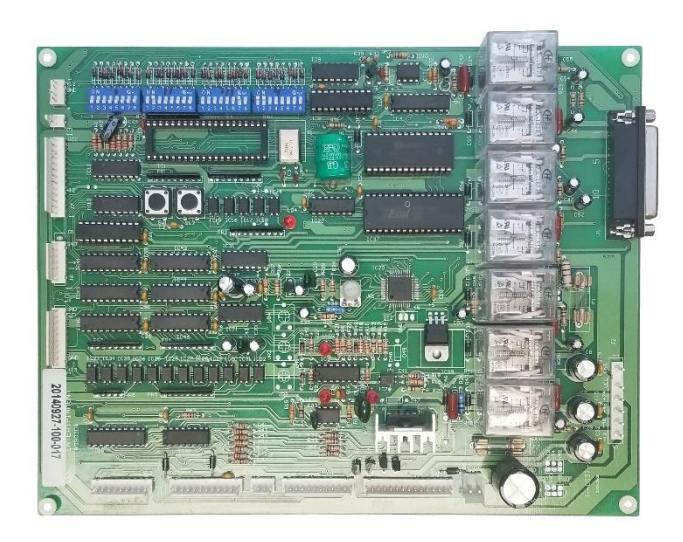

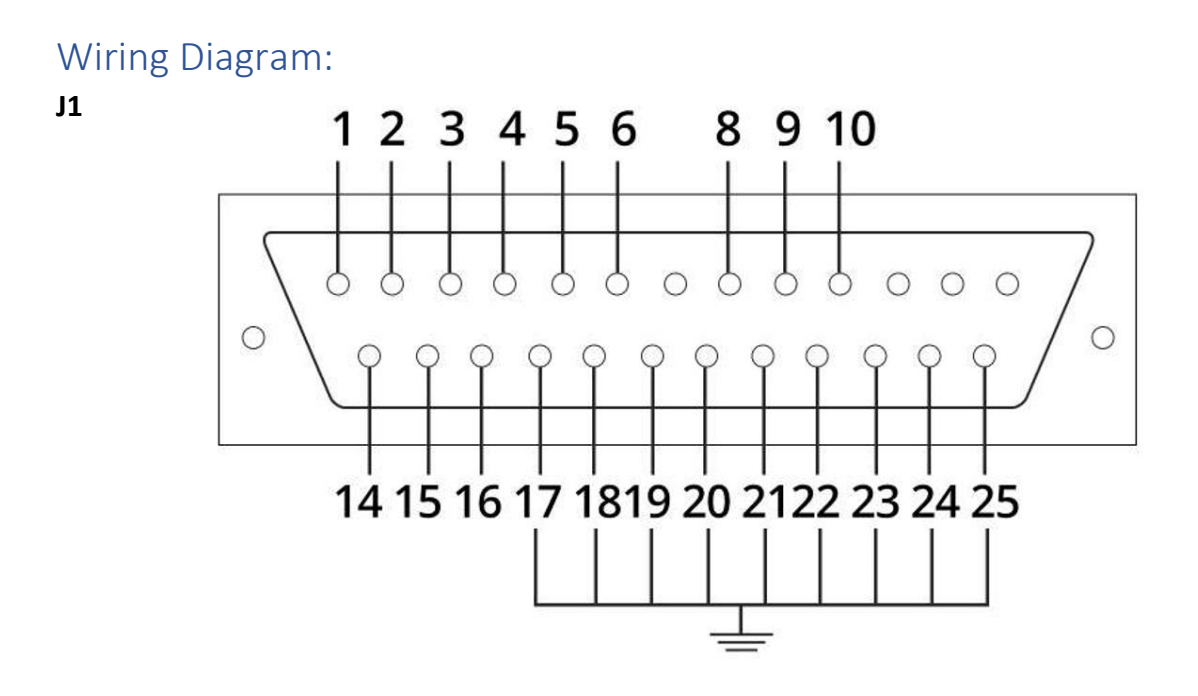

J 1. 25 PIN CONNECTOR WIRE LIST

| DESCRIPTION          | FORWARD<br>MOTOR | LEFT OR<br>RIGHT<br>MOTOR | UP OR<br>DOWN<br>MOTOR | POWER<br>SUPPLY<br>FOR CLAM | FRONT<br>LIMIT<br>SWITCH | HOME<br>LIMIT<br>SWITCH | LEFT<br>LIMIT<br>SWITCH | TOP<br>LIMIT<br>SWITCH | BOTTOM<br>LIMIT<br>SWITCH |
|----------------------|------------------|---------------------------|------------------------|-----------------------------|--------------------------|-------------------------|-------------------------|------------------------|---------------------------|
| REFERENCE<br>NUMBER  | 1, 14            | 2, 15                     | 3, 16                  | 4, 17                       | 5                        | 6                       | 8                       | 9                      | 10                        |
| Q'TY PER<br>ASSEMBLY | 1                | 1                         | 1                      | 1                           | 1                        | 1                       | 1                       | 1                      | 1                         |

|        |                      |    |        | 0  | 5 |           |    | DESCRIPTION        | COLOR  |
|--------|----------------------|----|--------|----|---|-----------|----|--------------------|--------|
| COLOR  | DESCRIPTION          |    |        | /  | 0 | -10       | 19 | 110V GND           | GREEN  |
| BLACK  | 110V                 | 37 | ] 37 — | 10 | õ | 19        | 18 | <b>ANTI SHAKER</b> | BLACK  |
| PURPLE | <b>BILL ACCEPTOR</b> | 36 | 36 —   | 0  | 0 | 18        | 17 | ANTI SHAKER        | PURPLE |
| BLACK  | <b>BUTTON LIGHT</b>  | 35 | 35     | 0  | 0 | 17        | 16 | SP                 | PURPLE |
| BROWN  | <b>BUTTON LIGHT</b>  | 34 | 34     | 0  | 0 | 16        | 15 | SP                 | GRAY   |
| BLACK  | GND                  | 33 | 33     | 0  |   | 15        | 14 | +12V               | RED    |
| BROWN  | JOYSTICK             | 32 | 32     | 0  | 0 | 14        | 13 | COIN2              | EMPTY  |
| RED    | JOYSTICK             | 31 | 1 31   | 0  | 0 | 13        | 12 | COIN1              | WHITE  |
| ORANGE | JOYSTICK             | 30 | 30     | 0  | 0 | 12        | 11 | GND                | BLACK  |
| YELLOW | JOYSTICK             | 29 | 29-    | 0  | 0 | - 11      | 10 | DISPLAY            | ORANGE |
| BLUE   | JOYSTICK             | 28 | 1 28   | 0  | 0 | -10       | 9  | DISPLAY            | YELLOW |
| BLACK  | VR                   | 27 | 27     | 0  | 0 | -9        | 8  | DISPLAY            | GREEN  |
| BROWN  | VR                   | 26 | 26-    | 0  | 0 | - 8       | 7  | DISPLAY            | BLUE   |
| RED    | VR                   | 25 | 25-    | 0  | 0 | $-\prime$ | 6  | DISP LAY           | PURPLE |
| ORANGE | VR                   | 24 | 24     | 0  | 0 | -6        | 5  | DISPLAY            | GRAY   |
| BROWN  | VOLTAGE METER-       | 23 | 23-    | 0  | 0 | -5        | 4  | DISPLAY            | WHITE  |
| BLACK  | VOLTAGE METER+       | 22 | 22     | 0  | 0 | -4        | 3  | DISPLAY            | PINK   |
| BLUE   | BILL ACCEPTOR        | 21 | 21     | 0  | 0 | -3        | 2  | DISP LAY           | BLACK  |
| RED    | 110V                 | 20 | 20-    |    | 0 | -2        | 1  | DISP LAY           | RED    |
|        |                      |    | 20     | 0  | J | _1        |    |                    |        |

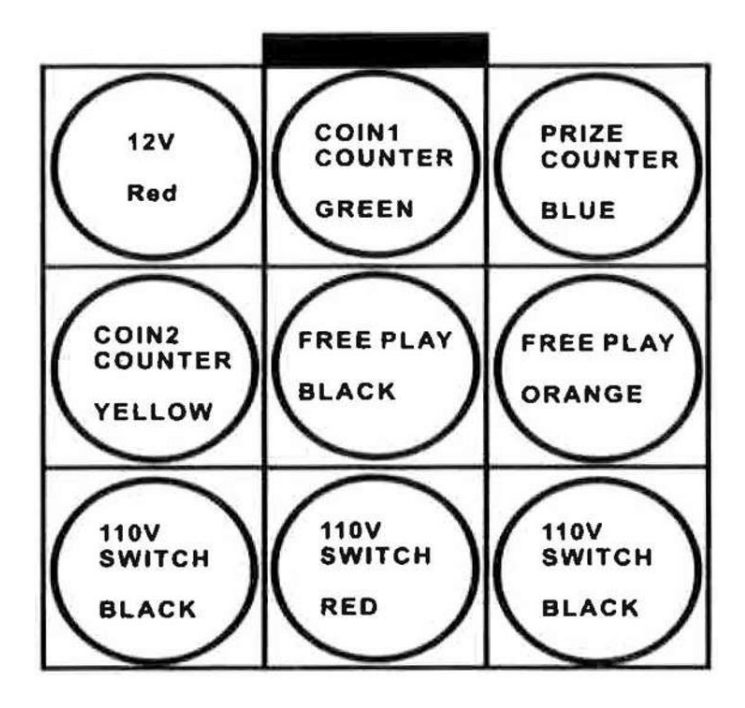

| Connector                    | Pin                   | Description                | Wire Color |
|------------------------------|-----------------------|----------------------------|------------|
| J1: D Type Connector (To C   | rane)                 |                            |            |
|                              |                       | See Chart diagram          |            |
| J2: Power Connector          | ·                     |                            |            |
|                              | 1                     | Ground                     | Black      |
|                              | 2                     | +5V                        | Red        |
|                              | 3                     | +24V                       | Orange     |
|                              | 4                     | 48V                        | Yellow     |
|                              | 5                     | +48V                       | Green      |
|                              | 6                     | +12V                       | Blue       |
| J3: Speaker, Sensor Conne    | ctor                  |                            |            |
|                              | 1                     | +12V                       | Red        |
|                              | 2                     | Ground                     | Black      |
|                              | 3                     | Sensor Out                 | White      |
|                              | 4                     | Sensor In                  | Brown      |
|                              | 5                     | Free Play                  | Orange     |
|                              | 6                     | Balancer                   | Black      |
|                              | 7                     | NC                         |            |
|                              | 8                     | NC                         |            |
|                              | 9                     | Speaker +                  | Gray       |
|                              | 10                    | Speaker -                  | Purple     |
| J5: Coin Selector, Rotary m  | otor control, Counter | Connector                  |            |
|                              | 1                     | Ground                     | Black      |
|                              | 2                     | Ground                     | Black      |
|                              | 3                     | Ground                     | Black      |
|                              | 4                     | Coin Selector 1 Signal     | Black      |
|                              | 5                     | Coin Selector 2 Signal     | White      |
|                              | 6                     | Inhibit Coin Mech Signal   | Green      |
|                              | 7                     |                            |            |
|                              | 8                     | Coin Selector 1 Power +12V | Red        |
|                              | 9                     | Counter Out                | Blue       |
|                              | 10                    | Counter In                 | Green      |
|                              | 11                    | Counter Power +12V         | Red        |
|                              | 12                    |                            |            |
| J6: Direction ket (Joystick) | 1                     |                            |            |
|                              | 1                     | Key (Get)                  | Blue       |
|                              | 2                     | Key (down)                 |            |
|                              | 3                     | Key (Left)                 | Yellow     |
|                              | 4                     | Key (Right)                | Orange     |
|                              | 5                     | Key (Back)                 | Red        |
|                              | 6                     | Key (Forward)              | Brown      |

|                          | 7  | Ground                         | Black  |
|--------------------------|----|--------------------------------|--------|
| J7: Display Connector    |    |                                |        |
|                          | 1  |                                |        |
|                          | 2  |                                |        |
|                          | 3  | Prize Counter                  | Yellow |
|                          | 4  | "Catch" Light                  | Brown  |
|                          | 5  | +12V                           | Black  |
|                          | 6  | 7 Seg Display                  |        |
|                          | 7  | 7 Seg Display                  |        |
|                          | 8  | 7 Seg Display                  |        |
|                          | 9  | 7 Seg Display                  |        |
|                          | 10 | 7 Seg Display                  |        |
|                          | 11 | 7 Seg Display                  |        |
|                          | 12 | 7 Seg Display                  |        |
|                          | 13 | +5V                            |        |
| J10: Display Connector 2 |    |                                |        |
|                          | 1  | +5V                            | Red    |
|                          | 2  | Ground                         | Black  |
|                          | 3  | Double 8 Digit Display (7 Seg) | Pink   |
|                          | 4  | Double 8 Digit Display (7 Seg) | White  |
|                          | 5  | Double 8 Digit Display (7 Seg) | Gray   |
|                          | 6  | Double 8 Digit Display (7 Seg) | Purple |
|                          | 7  | Double 8 Digit Display (7 Seg) | Blue   |
|                          | 8  | Double 8 Digit Display (7 Seg) | Green  |
|                          | 9  | Double 8 Digit Display (7 Seg) | Yellow |
|                          | 10 | Double 8 Digit Display (7 Seg) | Orange |